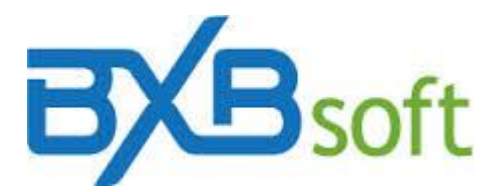

## Tool Tip 04 - ODBC data sources on Windows 64bits

Sometimes the ODBC connection process doesn't work because in some 64 bits installations, Windows ODBC manager from the Control Panel / Administrative Tools doesn't link the correct program.

Therefore, to configure an ODBC data source on Windows 64-bits correctly, follow these steps:

- 1. Go to Control Panel / Administrative Tools.
- In Administrative Tools, click on "Data Sources (ODBC32)". If the link for "Data Source (ODBC32)" is not available, you can find it in the path: C:\Windows\SysWOW64\odbcad32.exe.

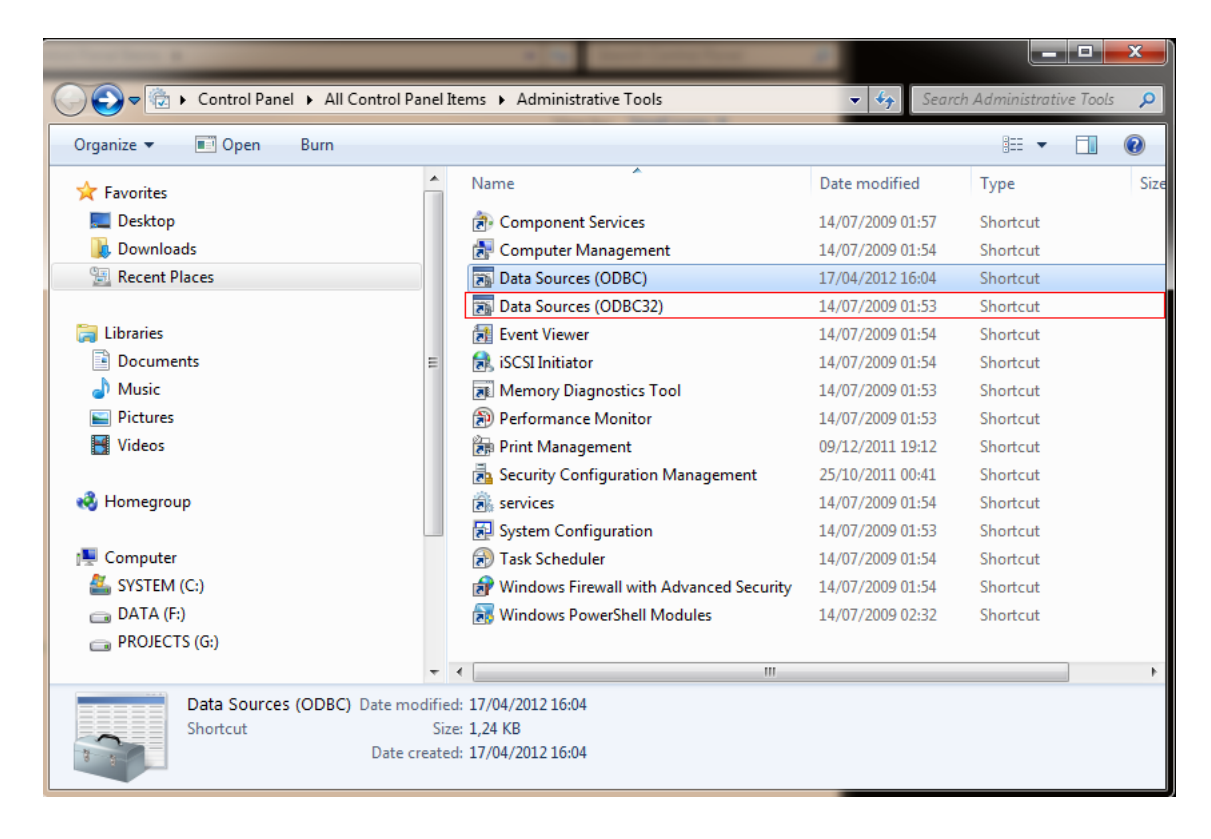